## **7 DEALER MANUAL VOOR** DP C220.CAN

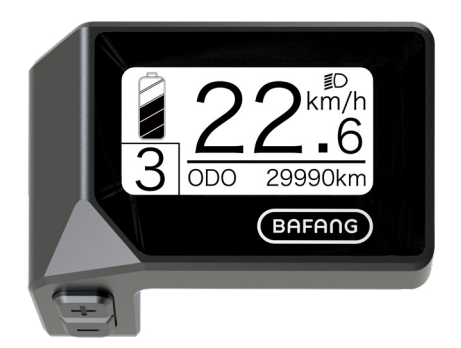

1

## INHOUD

- 7.1 Belangrijke mededeling 2
- 7.2 Introductie van het display 2
- 7.3 Productbeschrijving 3
- 7.3.1 Specificaties 3
- 7.3.2 Overzicht van functies 3
- 7.4 Installatie van het display 4
- 7.5 Display 5
- 7.6 Toetsdefinitie 5
- 7.7 Normaal gebruik 6
- 7.7.1 Het systeem in-/uitschakelen 6

7.7.2 Selectie van ondersteuningsniveaus 6

- 7.7.3 Selectiemodus 6
- 7.7.4 Koplampen / achtergrondverlichting 7
- 7.7.5 Loopondersteuning 7
- 7.7.6 SERVICE 8
- 7.7.7 Indicatie batterijcapaciteit 8
- 7.8 Instellingen 9
- 7.8.1 "Displayinstelling" 9 7.8.2 "Informatie" 11
- 7.9 Definitie foutcodes 15

# 7.1 BELANGRIJKE MEDEDELING

- Indien de foutinformatie van het display ni et kan worden gecorrigeerd volgens de inst -rouctions, neem dan contact op met uw re tailer.
- Het product is ontworpen om waterdicht te zi jn. Het is sterk aanbevolen om te voorkomen dat het display onder water.
- Reinig het display niet met een stoomstraa l, hogedrukreiniger of waterslang.

- · Gebruik dit product voorzichtig.
- Gebruik geen verdunners of andere oplos middelen om het display schoon te maken
- . Dergelijke stoffen kunnen de oppervlakk en beschadigen.
- Garantie is niet inbegrepen als gevolg van slijtage en normaal gebruik en veroudering

# 7.2 INLEIDING VAN DE DISPLAY

- Model: DP C220.CAN B
- Het behuizingsmateriaal is ABS en acryl.

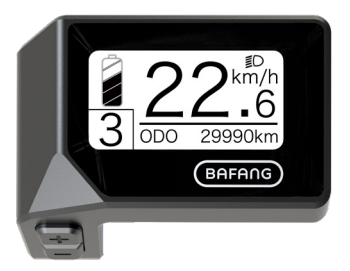

· De etikettering is als volgt:

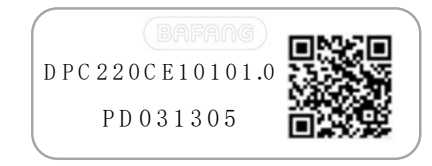

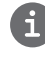

Opmerking: Houd het QR-codelabel aan de dis playkabel. De informatie van het label wordt ge bruikt voor een latere mogelijke software-updat e.

# 7.3 OMSCHRIJVING VAN HET PRODUCT

Specificaties

- Bedrijfstemperatuur: -20°C~45°C
- Opslagtemperatuur: -20°C~50°C
- Waterdicht: IPX5
- · Bewaarruimte Vochtigheid: 30%-70% RH

#### 7.3.2 Functioneel overzicht

- Snelheidsweergave (incl. topsnelheid en aver -leeftijdssnelheid, schakelen tussen km en mijl
- Batterijcapaciteitsindicat
- Verlichtingscon
- trole • Helderheid voor achtergrondve
- rlichtingLoophulp
- · Indicatie van prestatieondersteunin
- •<sup>g</sup>Indicator van het motorvermo
- <sup>gen</sup>Tijdweergave voor enkele reize
- •<sup>n</sup>Kilometerstand (met inbegrip van enkele trip afstand, totale afstand en resterende afstand)
- · De steunniveaus instellen
- Energieverbruiksindicator CALORIES ( Opmerking: Als het display deze functie h eeft)
- Weergave voor de resterende afstand (Heeft betrekking op uw rijstijl)
- Informatieweergave (batterij, controller, H MI en sensor)
- · Foutmeldingenweergave

BAFANG BF-DM-C-DP C220-EN November 2019

# 7.4 DISPLAY INSTALLATIE

1. Verwijder de houderhouder van het displa y en plaats het display in positie op het stuur. (geschikt voor  $\oint 22,2mm$  stuur).

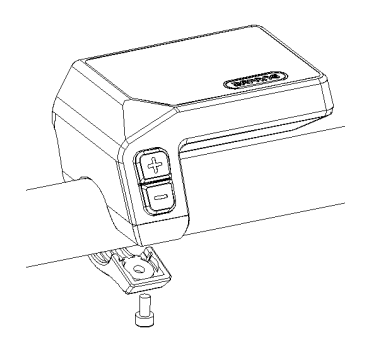

2. Plaats dan de houderhouder aan de onderkant van het display en draai deze vast met een M3.0 \*8 schroef. Koppelvereiste: 1,0 Nm.

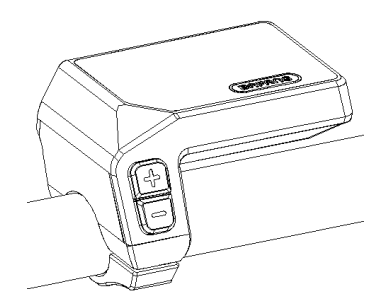

3. Sluit nu de Display-connector aan op de EB-B us-connector, zodat beide connec-tors parallel w orden gehouden bij stevig samendrukken.

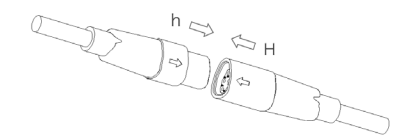

# 7,5 DISPLAY

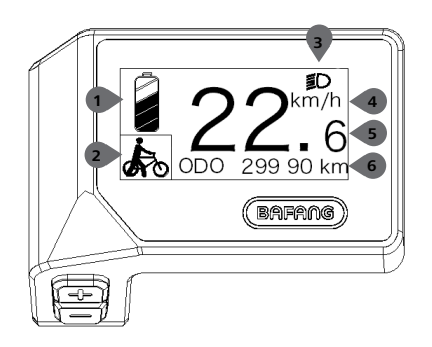

Weergave van de batterijcapaciteit in real time. Indicator van steunniveau/wandelhulp. 3 Het di splay toont dit symbool, Wanneer de lichten zijn ingeschakeld. 4 Eenheid van snelh&@ 5 Digitale s nelheidsweergave 6 Reis: Dagelijkse kilometers ( TRIP) - Totale kilometers (ODO) - Topsnelheid ( MAX) - Gemiddelde snelheid (AVG) - Resteren dte afstand (RANGE) - Ener-gy Verbruik (CALO RIES) - Outputvermogen (POWER)- Reistijd (TI ME).

Dienst: Zie het service gedeelte

# 7.6 BELANGRIJKSTE DEFINITIE

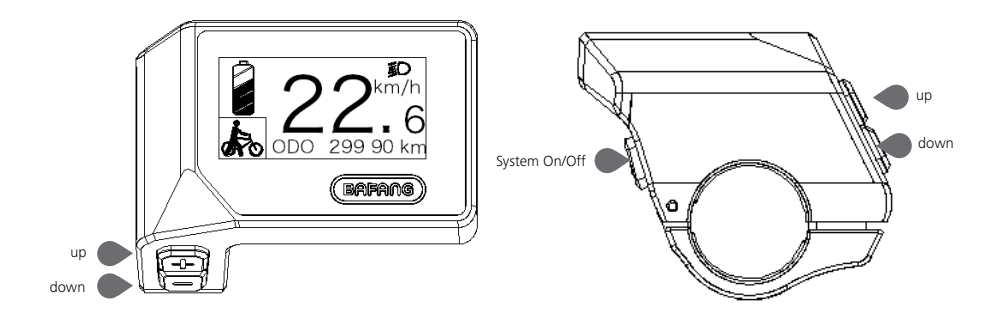

# 7.7 NORMALE WERKING

#### 7.7.1 Schakelen van het systeem AAN/UIT

Druk en houd (0) op het display om het systeem aan te zetten. Druk en houd 0S) opnieuw ingedru kt om het systeem uit te schakelen.

Als de "automatische uitschakelingstijd" is ingesteld op 5 minuten (het kan worden gereset met de "A uto-Uit"-functie, Zie "Auto-Uit"), zal het display automatisch worden uitgeschakeld binnen de gewen ste tijd wanneer het niet in werking is. Als de wachtwoordfunctie is ingeschakeld, moet u het juiste w achtwoord invoeren om het systeem te gebruiken.

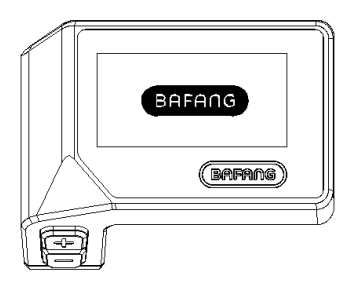

7.7.2 Selectie van steunniveaus

Als het display is ingeschakeld, drukt u og de krop (< 0.5S) om over te schakelen naar het ondersteuni ngsniveau, het laagste niveau is 0, het hoogste niveau is 3. Wanneer het systeem wordt ingeschakeld, begint het steunniveau in niveau 1. Er is geen steun op niveau 0.

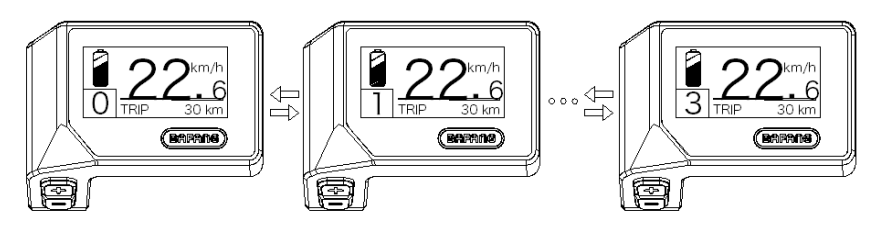

### 7.7.3 Selectiemodus

Kort blzress de ktop (<0.5s) om de verschillende reismodi te zien.

Reis: dagelijkse kilometers (TRIP) - totale kilometers (ODO) - Maximale snelheid (MAX) - Gemidde lde snelheid (AVG) - resterende afstand (RANGE) - Energieverbruik (CALORIES) - Outputvermoge n (POWER) - Reistijd (TIME).

6

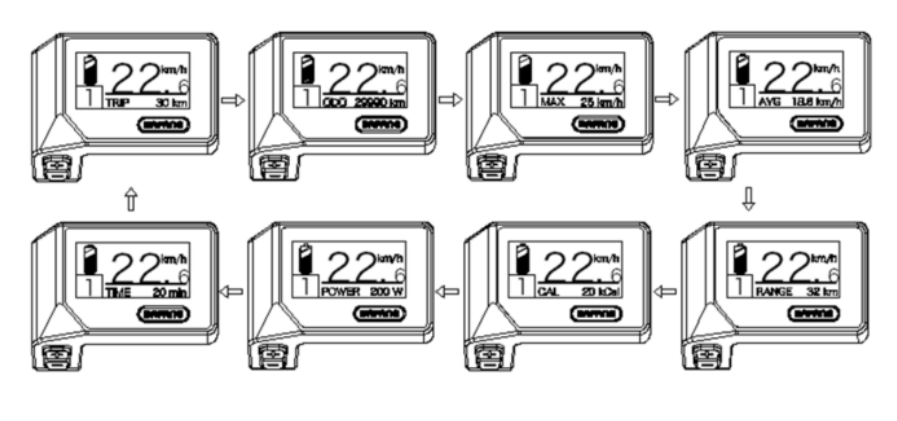

## 7.7.4 Koplampen / achtergrondverlichting

Houd de knop (>2S) vast om de koplampen en achterlichten te activeren.

Houd de knop (>2S) weer vast om de koplamp uit te zetten. De helderheid van de achtergrondverlichting kan ingest in de weergave-instellingen "Helderheid.".

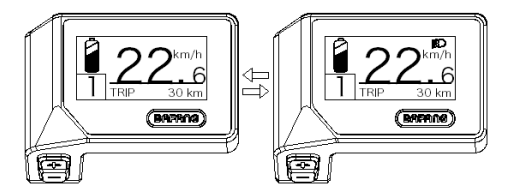

## 7.7.5 Wandelhulp

De wandelhulp kan alleen met een staande pedelec worden geactiveerd.

Activering: Druk op de knop totdat dit symbool var shijnt. Volgende druk en houd de knop inged ukt t erwijl het symbool wordt weergegeven, nu zal de Walk assistentie activeren. Het symbool knippert en de pedelec beweegt ca. 4,5 km/h. Na het loslaten van de knop of geen knop wordt ingedrukt binnen 5S, de motor stopt automatisch en schakelt terug naar niveau 0.

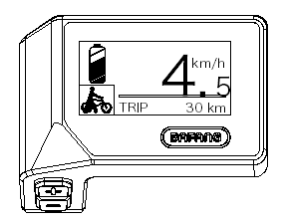

## 7.7.6 DIENST

Het display toont "SERVICE" zodra een bepaald aantal kilometers of batterijladingen is bereikt. Met een kilometerstand van meer dan 5000 km (of 100 laadcycli) wordt de functie "SERVICE" op het dis play weergegeven. Elke 5000 km wordt het display "SERVICE" elke keer weergegeven. Deze functie kan ingesteld worden in de display-instellingen.

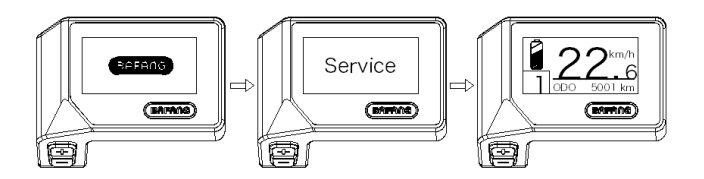

#### 7.7.7 Batterijcapaciteitsindicator

De batterijcapaciteit wordt linksboven op het display weergegeven. Elke volledige balk vertegen woordigt een resterende capaciteit van de batterij in een percentage.

(zoals aangegeven in het onderstaande diagram):

| Capacity Range | Indicator |
|----------------|-----------|
| 80%-100%       |           |
| 60%-80%        |           |
| 40%-60%        |           |
| 20%-40%        |           |
| 5%-20%         |           |
| <5%            | •         |

# 7,8 SETTINGEN

After the display is turned on, press and hold the  $\blacksquare$  and  $\blacksquare$  buttons (at the same time) to enter into the setting menu, By pressing the  $\blacksquare$  or  $\blacksquare$  button (<0.5S), you can highlight and select Display Setting, Information or Exit. Then press the 0 button (<0.5S) to confirm your selected option.

Of markeer "EXIT" en druk op de (<0.5S) om terug te keren naar het hoofdmenu, of markeer "B ACK" en druk op (<0.5S) om terug te keren naar de instellingeninterface.

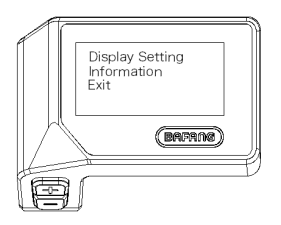

### 7.8.1 "Display setting"

Druk op de knop (-0.5S) en markeer Weergave-instellingen, en druk dan kort op de knop (-0.5S) om t oegang te krijgen tot de volgende selecties.

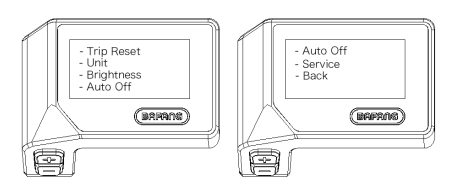

#### 7.8.1.1 "TRIP Reset" Mileage terugzetten

Druk op de knop (<0.5S) om de trip reset te markeren in het menu Weergave instelling, en druk verv olgen to de knop (<0.5S) om te selecteren. Kies din met te of knop tussen "YES" en "YES." Zodra u de gewenste selectie hebt gekozen, drukt u op de knop (0.5S) om op te slaan en af te sluiten naar de "Display instelling.".

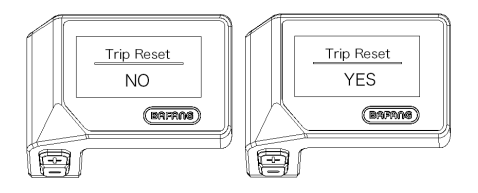

#### 7.8.1.2 Selecties van eenheden in km/km

Druk op de of knop (<0.5S) om te markeren in het menu Display instelling, en druk vervolgens op te knop (<0.5S) om te selecteren. Kies dan met de knop of de knop tussen Metric Zodra u de gewenste se lectie hebt gekozen, drukt u op de knop (<0.5S) om op te slaan en af te sluiten naar de "Display instelling.".

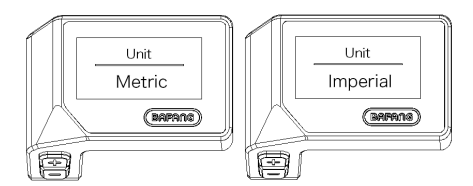

#### 7.8.1.3 Helderheid van het beeldscherm

Press the 🖶 or 🔤 button (<0.55) to highlight "Brightness" in the Display setting menu, and then press 🕐 button (<0.55) to select. Then with the 📑 or 🔤 button choose between "100%" / "75%" / "50%" /" 30%"/"10%". Once you have chosen your desired selection, press the 🕐 button (<0.55) to save and exit to the "Display setting".

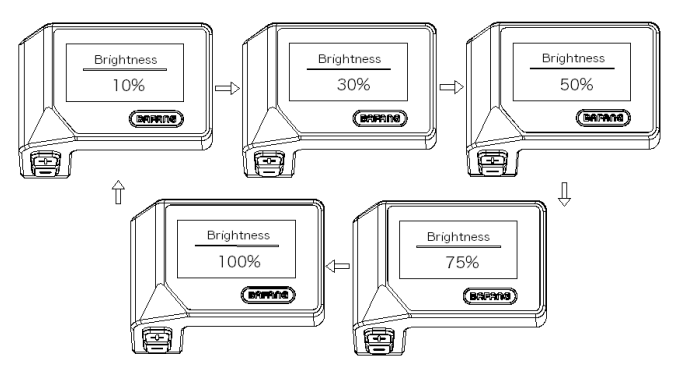

7,8.1.4 "Auto-off" Automatische systeemuitschakeltijd instellen

Druk op de knop (<0.5S) om de Auto Off te markeren in het menu Beeldscherm en druk vervolgens op (<0.5S) om te selecteren. Kies dan met de to op of de knop tussen "9"/"8"/"7"/"6"/"5"/"4"/"3"/ "2"/"1" (de getallen worden in minuten gemeten). Zodra u de gewenste selectie hebt gekozen, drukt u op de knop (<0.5S) om op te slaan en af te sluiten naar de "Display instelling.".

10

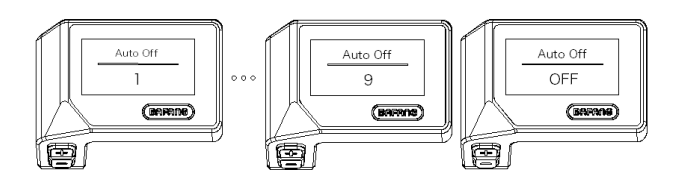

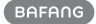

### 7.8.1,5 "Dienst" De melding in- en uitschakelen

Press the  $\blacksquare$  or  $\blacksquare$  button (<0.55) to highlight "Service" in the Display setting menu, and then press button (<0.55) to select. Then with the  $\blacksquare$  or  $\blacksquare$  button choose between "NO" or "YES". Once you have chosen your desired selection, press the button (<0.55) to save and exit to the "Display setting".

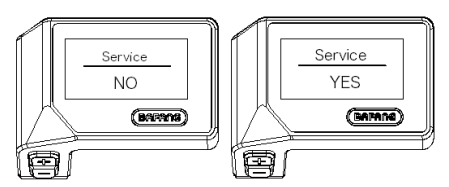

## 7.8.2 "Informatie"

Zodra het display is ingeschakeld, drukt u op en houdt u de en knoppen (tegelijkertijd) om het inst ellingmenu in te gaan, drukt u op de of knop (<0.5S) om informatie te selecteren en drukt u op de

knop (<0.5S) om "Informatie" te bevestigen en in te voeren.

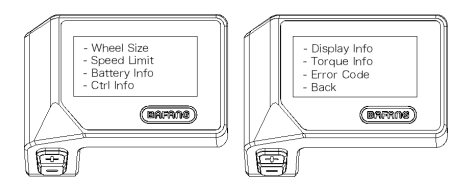

#### 7.8.2.1 Wielgrootte

Druk op de knop = <0.5S) om de grootte van het wiel te markeren en druk ver content de knop (<0.5S) om de grootte van het wiel te bevestigen en te beking . Om terug te keren, drukt u op de knop (<0.5S) om terug te gaan naar de "Informa-tie.".

Deze informatie kan niet worden gewijzigd, dit is alleen ter informatie, over de pedelec.

| Wheel Size |
|------------|
| 26 Inch    |
| (BAFANG)   |
|            |

### 7.8.2.2 Snelheidslimiet

Druk op de knop (<0.5S) om de snelheidslimiet te markeren en druk vervolge bop de knop (<0.5S) om de snelheidslimiet te bevestigen en te bekijken. On ut te keren, drukt u op de knop (<0.5S) o m terug te gaan naar de "Infor-mation.".

Deze informatie kan niet worden gewijzigd, dit is alleen ter informatie, over de pedelec.

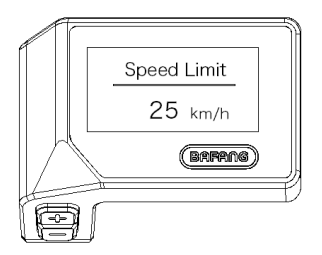

7.8.2.3 Informatie over de batterij

Druk op de knom <0.5S) om de inhoud te markeren en druk vervolgens op de to op (<0.5S) om te b evestigen. Druk nu op de knop <0.5S) om de inhoud te bekijken.

Om terug te keren, d t u op de knop (<0.5S) om terug te gaan naar de "Informatie.".

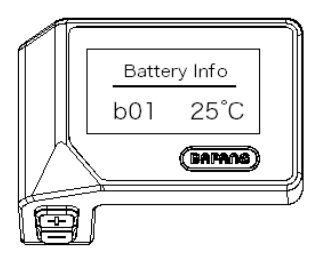

| Code         | Code definition      | unit | Code | Code definition                 | unit  |
|--------------|----------------------|------|------|---------------------------------|-------|
| Hardware ver | Hardware version     |      | b10  | Absolute SOC                    | %     |
| Software ver | Software version     |      | b11  | Cycle                           | times |
| b01          | Current temperature  | °C   | b12  | Maximum not charging time       | Hour  |
| b04          | Total voltage        | mV   | b13  | Recently not char-<br>ging time | Hour  |
| b06          | Average current      | mA   | d00  | Number of battery cell          |       |
| b07          | Remaining capacity   | mAh  | d01  | Voltage of cell 1               | mV    |
| b08          | Full charge capacity | mAh  | d02  | Voltage of cell 2               | mV    |
| b09          | Relative SOC         | %    | dn   | Voltage of cell n               | mV    |

OPMERKING: Als er geen gegevens worden gedetecteerd, wordt "--" weergegeven.

#### 7.8.2.4 Controllerinformatie

Druk op (<0.5S) om de Ctrl-informatie te markeren en druk verv(<0.5S) om vast te zetten. Druk nu op de knop (<0.5S) om hardwareversie of softwareversie te bekijken.

Om terug te keren, dot tu op de knop (<0.5S) om terug te gaan naar de "Informatie.".

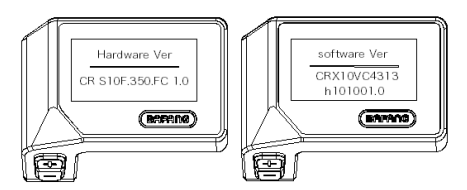

#### 7.8.2.5 Informatie over weergave

Druk op  $\frac{1}{2}$  (<0.5S) om de informatie te markeren en druk vervolgens of the knop (<0.5S) om te bevestigen. Druk nu op de knop (<0.5S) om hardwareversie of softwareversie te bekijken.

Om terug te keren, de u op de knop (<0.5S) om terug te gaan naar de "Informatie.".

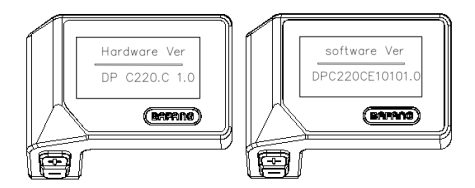

7.8.2.6 Torque-informatie

Druk op de knop (<0.5S) om de informatie te markeren en druk vervolgens o te knop (<0.5S) om dit te bevestigen. Druk nop de tnop (<0.5S) om hardwareversie of softwareversie te bekijken.

Om terug te keren, dokt u op de knop (<0.5S) om terug te gaan naar de "Informatie.".

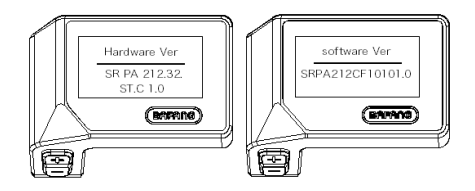

#### 7.8.2.7 Foutcode

Druk op de knop (<0.5S) om de foutcode te markeren en druk vervolgens op knop (<0.5S) om te be vestigen. Druk nu op de knop (<0.5S) om een lijst met foutcodes van de pedelec te bekijken. Het kan i nformatie tonen voor de laatste tien fouten van de pedelec. De foutcode "00" betekent dat er geen fout is.

Om terug te keren, dott u op de knop (<0.5S) om terug te gaan naar de "Informatie.".

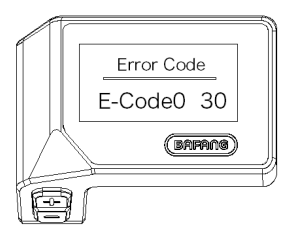

# 7,9 FOUTCODE DEFINITIE

6

De HMI kan de fouten van Pedelec laten zien. Wanneer een fout wordt gedetecteerd, wordt ook een van de volgende foutcodes aangegeven.

Opmerking: Lees zorgvuldig de beschrijving van de foutcode. Als de foutcode verschijnt, start dan eerst het systee m opnieuw op. Als het probleem niet is opgelost, neem dan contact op met uw dealer of technisch personeel.

| Error | Declaration                                                                        | Troubleshooting                                                                                                    |
|-------|------------------------------------------------------------------------------------|----------------------------------------------------------------------------------------------------|
| 04    | The throttle has fault.                                                            | <ol> <li>Check the connector and cable of the throttle are<br/>not damaged and correctly connected.</li> <li>Disconnect and reconnect the throttle, if still no<br/>function please change the throttle.</li> </ol> |
| 05    | The throttle is not back in its correct position.                                  | Check the connector from the throttle is correctly connected. If this does not solve the problem, please change the throttle.                                                                                       |
| 07    | Overvoltage protection                                                             | <ol> <li>Remove and re-Insert the battery to see if it<br/>resolves the problem.</li> <li>Using the BESST tool update the controller.</li> <li>Change the battery to resolve the problem.</li> </ol>                |
| 08    | Error with the hall sensor signal inside the motor                                 | <ol> <li>Check all connectors from the motor are correctly<br/>connected.</li> <li>If the problem still occurs, please change the<br/>motor.</li> </ol>                                                             |
| 09    | Error with the Engine phase's                                                      | Please change the motor.                                                                                                    |
| 10    | The temperature inside the en-<br>gine has reached its maximum<br>protection value | <ol> <li>Turn off the system and allow the Pedelec to cool<br/>down.</li> <li>If the problem still occurs, please change the<br/>motor.</li> </ol>                                                                  |
| 11    | The temperature sensor inside the motor has an error                               | Please change the motor.                                                                                                    |
| 12    | Error with the current sensor in the controller                                    | Please change the controller or contact your supplier.                                                                                                    |

| Error | Declaration                                                                                     | Troubleshooting                                                                                                    |
|-------|-------------------------------------------------------------------------------------------------|----------------------------------------------------------------------------------------------------|
| 13    | Error with the temperature sensor inside of the battery                                         | <ol> <li>Check all connectors from the battery are correctly<br/>connected to the motor.</li> <li>If the problem still occurs, please change the<br/>Battery.</li> </ol>                                                                                                    |
| 14    | The protection temperature<br>inside the controller has reached<br>its maximum protection value | <ol> <li>Allow the pedelec to cool down and restart the<br/>system.</li> <li>If the problem still occurs, please change the<br/>controller or contact your supplier.</li> </ol>                                                                                                    |
| 15    | Error with the temperature sensor inside the controller                                         | <ol> <li>Allow the pedelec to cool down and restart the<br/>system.</li> <li>If the problem still occurs, Please change the con-<br/>troller or contact your supplier.</li> </ol>                                                                                                    |
| 21    | Speed sensor Error                                                                              | <ol> <li>Restart the system</li> <li>Check that the magnet attached to the spoke is<br/>aligned with the speed sensor and that the distance<br/>is between 10 mm and 20 mm.</li> <li>Check that the speed sensor connector is connect-<br/>ed correctly.</li> <li>Connect the pedelec to BESST, to see if there is a<br/>signal from the speed sensor.</li> <li>Using the BESST Tool- update the controller to see<br/>if it resolves the problem.</li> <li>Change the speed sensor to see if this eliminates<br/>the problem. If the problem still occurs, please<br/>change the controller or contact your supplier.</li> </ol> |
| 25    | Torque signal Error                                                                             | <ol> <li>Check that all connections are connected correctly.</li> <li>Please connect the pedelec to the BESST system to<br/>see if torque can be read by the BESST tool.</li> <li>Using the BESST Tool update the controller to see<br/>if it resolves the problem, if not please change the<br/>torque sensor or contact your supplier.</li> </ol>                                                                                                    |

| Error | Declaration                                                | Troubleshooting                                                                                                    |
|-------|------------------------------------------------------------|----------------------------------------------------------------------------------------------------|
| 26    | Speed signal of the torque sensor has an error             | <ol> <li>Check that all connections are connected correctly.</li> <li>Please connect the pedelec to the BESST system to<br/>see if speed signal can be read by the BESST tool.</li> <li>Change the Display to see if the problem is solved.</li> <li>Using the BESST Tool update the controller to see<br/>if it resolves the problem, if not please change the<br/>torque sensor or contact your supplier.</li> </ol>                                                                   |
| 27    | Overcurrent from controller                                | Using the BESST tool update the controller. If the problem still occurs, please change the controller or contact your supplier.                                                                                                    |
| 30    | Communication problem                                      | <ol> <li>Check all connections on the pedelec are correctly<br/>connected.</li> <li>Using the BESST Tool run a diagnostics test, to see<br/>if it can pinpoint the problem.</li> <li>Change the display to see if the problem is solved.</li> <li>Change the EB-BUS cable to see if it resolves the<br/>problem.</li> <li>Using the BESST tool, re-update the controller<br/>software. If the problem still occurs please change<br/>the controller or contact your supplier.</li> </ol> |
| 33    | Brake signal has an error<br>(If brake sensors are fitted) | <ol> <li>Check all connectors are correctly connected on<br/>the brakes.</li> <li>Change the brakes to see if the problem is solved.</li> <li>If problem continues Please change the controller or<br/>contact your supplier.</li> </ol>                                                                                                    |
| 35    | Detection circuit for 15V has an error                     | Using the BESST tool update the controller to see if this resolves the problem. If not, please change the controller or contact your supplier.                                                                                                    |
| 36    | Detection circuit on the keypad has an error               | Using the BESST tool update the controller to see if this resolves the problem. If not, please change the controller or contact your supplier.                                                                                                    |

| Error | Declaration                                    | Troubleshooting                                                                                                    |
|-------|------------------------------------------------|----------------------------------------------------------------------------------------------------|
| 37    | WDT circuit is faulty                          | Using the BESST tool update the controller to see if<br>this resolves the problem. If not, please change the<br>controller or contact your supplier.                                               |
| 41    | Total voltage from the battery is too high     | Please change the battery.                                                                                                    |
| 42    | Total voltage from the battery is too low      | Please Charge the battery. If the problem still occurs, please change the battery.                                                                                                    |
| 43    | Total power from the battery cells is too high | Please change the battery.                                                                                                    |
| 44    | Voltage of the single cell is too<br>high      | Please change the battery.                                                                                                    |
| 45    | Temperature from the battery is too high       | Please let the pedelec cool down.<br>If problem still occurs, please change the battery.                                                                                                    |
| 46    | The temperature of the battery is too low      | Please bring the battery to room temperature. If the problem still occurs, please change the battery.                                                                                              |
| 47    | SOC of the battery is too high                 | Please change the battery.                                                                                                    |
| 48    | SOC of the battery is too low                  | Please change the battery.                                                                                                    |
| 61    | Switching detection defect                     | <ol> <li>Check the gear shifter is not jammed.</li> <li>Please change the gear shifter.</li> </ol>                                                                                                 |
| 62    | Electronic derailleur cannot release.          | Please change the derailleur.                                                                                                    |
| 71    | Electronic lock is jammed                      | <ol> <li>Using the BESST tool update the Display to see if it<br/>resolves the problem.</li> <li>Change the display if the problem still occurs,<br/>please change the electronic lock.</li> </ol> |
| 81    | Bluetooth module has an error                  | Using the BESST tool, re-update the software onto<br>the display to see if it resolves the problem.<br>If not, Please change the display.                                                          |

18